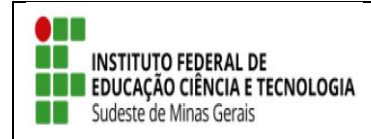

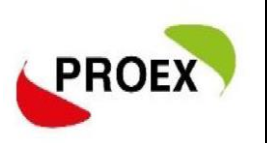

# **INSCREVER-SE EM AÇÃO DE EXTENSÃO**

As inscrições são realizadas através do link: https://sig.ifsudestemg.edu.br/sigaa/public/extensao/loginCursosEventosExtensao.jsf

# 1. INSCRIÇÃO PARA QUEM JÁ POSSIU CADASTRO NO SIGAA

#### 1.1.Para quem já tem cadastro basta entrar com e-mail e senha.

| Instituto Federal de Educação, Ciência e Tecnologia do Sudeste de Minas Gerais                                                                                                    | Juiz de Fora, 07 de Agosto de 2020 |  |  |  |
|----------------------------------------------------------------------------------------------------|------------------------------------|--|--|--|
| SIGAA<br>Sistema Integrado de Gestão de Atividades Acadêmicas                                                                                                    | Login                              |  |  |  |
| Área de Login para Acesso à Inscrição em Cursos e Eventos de Extensão                                                                                                    |                                    |  |  |  |
| Caro visitante,<br>Para acessar a área de inscritos em cursos e eventos de extensão é necessário realizar o <i>login</i> n<br>A partir da área de gerenciamento será possível se inscrever nos curso e eventos abertos, bem<br>acompanhar as suas inscrições já realizadas. | no sistema.<br>como                |  |  |  |
| INFORME SEU E-MAIL E SENHA                                                                                                    |                                    |  |  |  |
| E-mail:                                                                                                    |                                    |  |  |  |
| Senha:                                                                                                    |                                    |  |  |  |
| Esqueci minha senha! Ainda não possuo cadastro!                                                                                                    |                                    |  |  |  |
| << voltar ao menu principal                                                                                                    |                                    |  |  |  |
| SIGAA   Instituto Federal do Sudeste de MG - 3257-4100   Copyright © 2006-2020 - IF Sudeste MG - sig09.ifsudestemg.edu.br.sig09 v3.32.17                                                                                                    |                                    |  |  |  |

### 1.2. Click em CURSOS E EVENTOS ABERTOS;

|                   | Instituto Fe       | deral de Educação, Ciência e Tecnologia do Sudeste de Minas Gerais Juiz de Fora, 06 de A                                                                                        | gosto de 2020 |
|-------------------|--------------------|----------------------------------------------------------------------------------------------------|---------------|
|                   | SIGA<br>Sistema In | A Cessivel para pessoas com deficiência visual Login                                                                                                    |               |
| Participa         | inte:              |                                                                                                    | SAIR          |
| Alterar Cadastro  |                    |                                                                                                    |               |
| Cursos e Eventos  | ABERTOS            |                                                                                                    |               |
| Meus Cursos e Eve | ENTOS              | Seja bem-vindo(a) Por esta área interna, é possível se inscrever em cursos e eventos de extensão, consultar as ações já inscritas, emitir certificados, entre outras operações. |               |
| SIGN              | A   Instituto Fed  | Página Inicial                                                                                                    | 0.17          |

1.3. Será mostrado uma lista das ações de Extensão com inscrições abretas, click em 
 para o formulario de inscrição;

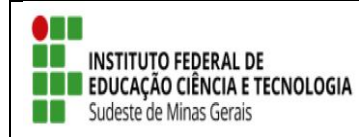

TUTORIAL – SIGAA EXTENSÃO

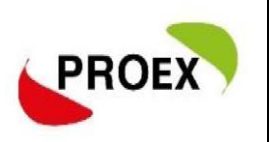

| Instituto Fe                                                                                                    | ederal de Educação, Ciência e Tecno                                                                                                    | ologia do Sudeste                                                        | de Minas Ger                                               | ais                                          | Juiz de Fora,           | 06 de Agosto de 2020 |
|----------------------------------------------------------------------------------------------------|----------------------------------------------------------------------------------------------------|--------------------------------------------------------------------------|------------------------------------------------------------|----------------------------------------------|-------------------------|----------------------|
| SIGA<br>Sistema li                                                                                                    | A<br>ntegrado de Gestão de Atividade                                                                                                    | es Acadêmicas                                                            | Acessível para<br>com deficiênc                            | a pessoas<br>ia visual                       | Login                   |                      |
| Partic                                                                                                    | ail.com                                                                                                    |                                                                          |                                                            |                                              |                         | SAIR                 |
| Lista de Cursos e Evi                                                                                                    | entos de Extensão com Períodos                                                                                                    | 5 de Inscrição A                                                         | BERTOS                                                     |                                              |                         |                      |
| Ca<br>Ab<br>Os<br>Inscriçã                                                                                                    | ro Usuário(a),<br>aixo estão listados os cursos ou eventos de<br>s cursos e eventos listados em <b>verde</b> são cu<br><b>pservação:</b> Caso o curso ou evento possua<br>io na atividade principal.                                                                                                    | e extensão que possue<br>ursos ou eventos cuja<br>mini atividades, só se | m períodos de i<br>inscrição já foi r<br>rá possível se ir | nscrição aber<br>realizada.<br>nscrever nela | tos.<br>s após realizar |                      |
|                                                                                                    | Busca po         Título da Ação:         Tipo de         Atividade:         Área Temática:         Coordenador:         Período:                                                                                                    | e Filtrar                                                                | INSÃO                                                      |                                              |                         |                      |
| ៈ Inscrever-se . Ver Detalhes do Curso ou Evento de Extensão.<br>♦: Visualizar Períodos de Inscrição Abertos para as Mini Atividades |                                                                                                    |                                                                          |                                                            |                                              |                         |                      |
|                                                                                                    | Inscr                                                                                                    | IÇÕES ABERTAS ( 1                                                        | )                                                          |                                              |                         |                      |
| Título                                                                                                    |                                                                                                    | Тіро                                                                     | Inscrições<br>até                                          | Total Apro                                   | Vagas<br>vadas Pendente | s Restantes          |
| Coordenação: E                                                                                                    | , second second s | CURSO                                                                    | 14/08/2020                                                 | 100                                          | 0                       | 2 100 🔍 🥥            |
|                                                                                                    |                                                                                                    | Página Inicial                                                           |                                                            |                                              |                         | 1                    |

### 1.4. Preencha o que se pede e confirme sua inscrição;

| Instituto Federal de Educação, Ciência e Tecnologia do Sudeste de Minas Gerais Juiz de Fora, 06 de Agosto de 2020                                                                                                    |
|----------------------------------------------------------------------------------------------------|
| SIGAA<br>Sistema Integrado de Gestão de Atividades Acadêmicas                                                                                                    |
| Participante: SAIR                                                                                                    |
| Inscreve-se no curso ou evento de extensão selecionado                                                                                                    |
| Caro Usuário,<br>Abaixo o formulário de inscrição no CURSO I                                                                                                    |
| Formulário de Inscrição                                                                                                    |
| Dados da Atividade                                                                                                    |
| Coordenador: Coordenador: Coord |
| INSTRUÇUES                                                                                                    |
|                                                                                                    |
| VÍNCULO                                                                                                    |
| Instituição: *                                                                                                    |
| ARQUIVO                                                                                                    |
| Descrição do Arquivo: Arquivo: Escolher arquivo Nenhum arquivo selecionado Confirmar Inscrição Cancelar                                                                                                    |
| Página Inicial                                                                                                    |

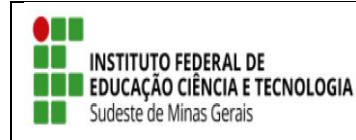

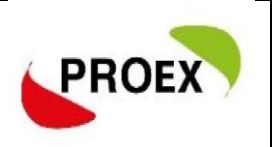

- Pronto! Sua inscrição na ação de extensão foi efetuada;
- Caso o coordenador tenha optado por confirma inscriçãodos participantes, você deve aguarda o coordenador da ação confirma sua inscrição na ação de extensão;
- Ao final da ação de extensão o coordenador lançará no sistema sua frequência e liberação do certificado;
- O Participante deve aguarda a liberação do certificado, acompanhando através do seu cadastro clicando em "MEUS CURSOS E EVENTOS";

## 2. INSCRIÇÃO PARA QUEM <u>NÃO</u> POSSIU CADASTRO NO SIGAA

2.1 O interessado que ainda não tiver cadastro é só clicar em "<u>Ainda não</u> possuo cadastro!".

| Instituto Federal de Educação, Ciência e Tecnologia do Sudeste de Minas Gerais                                                                                                    | Juiz de Fora, 07 de Agosto de 2020 |
|----------------------------------------------------------------------------------------------------|------------------------------------|
| SIGAA<br>Sistema Integrado de Gestão de Atividades Acadêmicas                                                                                                    | bgin                               |
| Área de Login para Acesso à Inscrição em Cursos e Eventos de Extensão                                                                                                    |                                    |
| Caro visitante,<br>Para acessar a área de inscritos em cursos e eventos de extensão é necessário realizar o <i>login</i> no s<br>A partir da área de gerenciamento será possível se inscrever nos curso e eventos abertos, bem con<br>acompanhar as suas inscrições já realizadas. | sistema.<br>mo                     |
| INFORME SEU E-MAIL E SENHA                                                                                                    |                                    |
| E-mail:Senha:                                                                                                    |                                    |
| Esqueci minha senha! [Entran<br>Ainda não possuo cadastro!                                                                                                    |                                    |
| << voltar ao menu principal                                                                                                    |                                    |
| SIGAA   Instituto Federal do Sudeste de MG - 3257-4100   Copyright © 2006-2020 - IF Sudeste MG - sig09.ifsudes                                                                                                    | temg.edu.br.sig09 v3.32.17         |

2.2. Na tela sequinte preencha o formulario de inscrição; Atenção: \* Campos de preenchimento obrigatório.

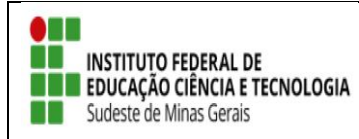

TUTORIAL – SIGAA EXTENSÃO

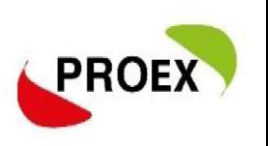

| Institute              | U I GUGIAI UG LUUGA                                                          | γαυ, στοποία ο τουποίου                                           | jia uo suueste ue                             | millas Octais                                     | Juiz de Pola, d    | io de Agosto de 202 |
|------------------------|------------------------------------------------------------------------------|-------------------------------------------------------------------|-----------------------------------------------|---------------------------------------------------|--------------------|---------------------|
| SIG<br>Sistem          | AA<br>a Integrado de G                                                       | estão de Atividades A                                             | cadêmicas ()                                  | Acessível para pessoas<br>com deficiência visual  | Login              |                     |
| DASTRO NOS CUR         | sos e Eventos de                                                             | Extensão                                                          |                                               |                                                   |                    |                     |
| para                   | Cadastre-se para pod<br><b>Observação:</b> Para qu<br>a o endereço informado | er se inscrever em algum do<br>1e o cadastro seja efetivado<br>), | is cursos ou eventos<br>é preciso confirmá-lo | de extensão oferecidos.<br>9 por meio de um e-mai | I que será enviado |                     |
|                        |                                                                              | Εορωμι άρ                                                         | TO DE CADASTR                                 | <b>)</b>                                          |                    |                     |
| Dance Decease          |                                                                              | TORMULAR                                                          | IO DE CRURSTRO                                | ,                                                 |                    |                     |
| DADOS PESSOAIS         | ,                                                                            |                                                                   |                                               |                                                   |                    |                     |
| Localigenc             | »                                                                            |                                                                   |                                               |                                                   |                    |                     |
| CP                     | /F: *                                                                        |                                                                   |                                               |                                                   |                    |                     |
| Passapo                | orte:                                                                        |                                                                   |                                               |                                                   |                    |                     |
| Nome Completo:         | *                                                                            |                                                                   |                                               |                                                   |                    |                     |
| Data de<br>Nascimento: | * Б                                                                          | .:(dd/mm/aaaa)                                                    |                                               |                                                   |                    |                     |
| Endereço               |                                                                              |                                                                   |                                               |                                                   |                    |                     |
| CEP:                   | * ((                                                                         | lique na lupa para buscar o:                                      | endereço do CEP info                          | ormado)                                           |                    |                     |
| Rua/Av.:               | *                                                                            |                                                                   |                                               | Número: *                                         |                    |                     |
| Bairro:                | *                                                                            |                                                                   |                                               |                                                   |                    |                     |
| Complemento            |                                                                              |                                                                   |                                               |                                                   |                    |                     |
| UF:                    | * Minas Gerais                                                               | V                                                                 |                                               | Município: * Belo                                 | Horizonte          | ~                   |
| Contato                |                                                                              |                                                                   |                                               |                                                   |                    |                     |
| Telefone Fixo          | н<br>                                                                        | (хх) хххх-хххх                                                    |                                               | Celular:                                          | (                  | (xx) xxxx-          |
| Autenticação           |                                                                              |                                                                   |                                               |                                                   |                    |                     |
|                        | E-mail: *                                                                    |                                                                   |                                               |                                                   |                    |                     |
| Confirmação de         | e E-mail: *                                                                  |                                                                   |                                               |                                                   |                    |                     |
|                        | Senha: *                                                                     |                                                                   |                                               |                                                   |                    |                     |
| Confirmação de         | e Senha: *                                                                   |                                                                   |                                               |                                                   |                    |                     |
|                        |                                                                              |                                                                   | Cadastrar                                     |                                                   |                    |                     |
|                        |                                                                              | * Campos de pr                                                    | eenchimento obrigat                           | ório.                                             |                    |                     |

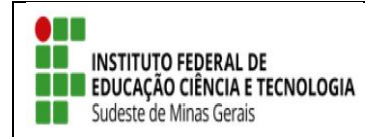

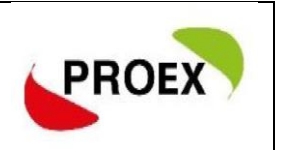

#### 2.3. Após realizar o cadastro a mensagem a baixo será exibida.

| Instituto Federal de Educação, Ciência e Tecnologia do Sudeste de M                                                                      | Minas Gerais Juiz de Fora, 06 de Agosto de 2020   |  |  |  |
|----------------------------------------------------------------------------------------------------|---------------------------------------------------|--|--|--|
| SIGAA<br>Sistema Integrado de Gestão de Atividades Acadêmicas                                                                            | Acessível para pessoas<br>com deficiência visual  |  |  |  |
| Foi enviado um e-mail de confirmação para o endereço carla.prates@ifsudester<br>para concluir o seu cadastro.                            | mg.edu.br. Será necessário realizar a confirmação |  |  |  |
| Cadastro Realizado com Sucesso!                                                                                                    |                                                   |  |  |  |
| Cadastro nos Cursos e Eventos de Extensão                                                                                                | (x) techar mensagens                              |  |  |  |
| Confirme seu cadastro por meio do link enviado para o endereço:                                                                          |                                                   |  |  |  |
| Ir Tela de Login >>                                                                                                    |                                                   |  |  |  |
| SIGAA   Instituto Federal do Sudeste de MG - 3257-4100   Copyright © 2006-2020 - IF Sudeste MG - sig09.ifsudestemg.edu.br.sig09 v3.32.17 |                                                   |  |  |  |

2.4. O participante deverá confirmar o cadastro a través do link enviado ao seu e-mail;

ESTE E-MAIL FOI GERADO AUTOMATICAMENTE PELO SISTEMA SIGAA. POR FAVOR, NÃO RESPONDÊ-LO.

| Confirmação de Cadastro para Cursos e Eventos de Extensão                                                                     |  |  |  |  |
|----------------------------------------------------------------------------------------------------|--|--|--|--|
| Prezado(a)                                                                                                    |  |  |  |  |
| Foi realizada uma solicitação de cadastramento na área de Cursos e Eventos de Extensão para o seu e-mail.                     |  |  |  |  |
| Para confirmar seu cadastro no sistema acesse o endereço abaixo:                                                              |  |  |  |  |
| $eq:https://sig_ifsudestemg_edu.br/sigaa/link/public/extensao/confirmarCadastro/2f878488047aac0f8c78559eb02c0950ba1c2e20/649$ |  |  |  |  |
| Caso não tenha solicitado nenhum cadastro, por favor, ignore este e-mail para que ele não seja realizado.                     |  |  |  |  |
|                                                                                                    |  |  |  |  |
| Não nos responsabilizamos pelo não recebimento deste e-mail por qualquer motivo técnico.                                      |  |  |  |  |
| O SIGAA não envia e-mails solicitando senhas ou dados pessoais.                                                               |  |  |  |  |

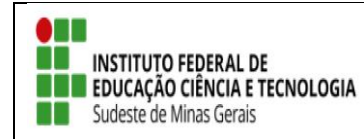

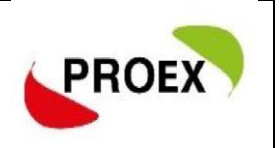

2.5. Ao clicar no link sua inscrição será confirmada;

| Instituto Federal de Educação, Ciência e Tecnologia do Sudeste de Minas Gerais                                                           | Juiz de Fora, 07 de Agosto de 2020 |  |  |  |
|----------------------------------------------------------------------------------------------------|------------------------------------|--|--|--|
| SIGAA<br>Sistema Integrado de Gestão de Atividades Acadêmicas                                                                            | oas<br>Jal Login                   |  |  |  |
| Cadastro do participante carla.prates@ifsudestemg.edu.br confirmado com sucesso!                                                         | (x) fechar mensagens               |  |  |  |
| Cadastro nos Cursos e Eventos de Extensão                                                                                                |                                    |  |  |  |
| Cadastro do participante                                                                                                    |                                    |  |  |  |
| Ir Tela de Login >>                                                                                                    |                                    |  |  |  |
| SIGAA   Instituto Federal do Sudeste de MG - 3257-4100   Copyright © 2006-2020 - IF Sudeste MG - sig09.ifsudestemg.edu.br.sig09 v3.32.17 |                                    |  |  |  |
|                                                                                                    |                                    |  |  |  |

 Pronto! Retorno ao link: <u>https://sig.ifsudestemg.edu.br/sigaa/public/extensao/loginCursosEvento</u> <u>sExtensao.jsf</u> e siga os passos do item 1 – Inscrição Para Quem Já Possiu Cadastro No Sigaa.